外為WEB 被仕向送金サービスをご利用されるお客さまへ

株式会社福井銀行

## 『「被仕向送金サービス」をご利用の際のお願い』

平素より<福井銀行>外為WEBサービスをご利用いただき誠にありがとうございます。 被仕向送金サービスをご利用されるお客さまにおかれましては、以下2点のご留意事項 につきまして、あらかじめご確認をお願いいたします。

● 入金ご依頼時の入力項目

## ● 外為権限の確認・設定(複数のユーザさまがサービスをご利用の際はご確認をお願いいたします。)

## 1. 入金ご依頼時の入力項目

「外国為替及び外国貿易法」に基づき、当行を含む金融機関には経済制裁措置(対北朝 鮮、対イラン等)に関する確認義務が課せられております。被仕向送金サービスでの入金 ご依頼時には「送金目的・許可等」の情報の正確なご入力にご協力いただきますようお願 いいたします。

| ● 送金目的•許可等   |                               |                |  |  |  |
|--------------|-------------------------------|----------------|--|--|--|
| 送金目的※        | 輸出 V 送金目的情報を表示                |                |  |  |  |
| 送金理由※        | 眼鏡フレーム                        |                |  |  |  |
|              | 輸出・仲介貿易の場合には、具体的商品名を登録してください。 |                |  |  |  |
| 国際収支項目番号     | (半角数字4前以内)                    |                |  |  |  |
| 原産地          | JAPAN                         | (半角英数記号65文字以内) |  |  |  |
| 船積地(都市名)     | OSAKA                         | (半角英数記号65文字以内) |  |  |  |
| 仕句地(都市名)     | LOS ANGELES                   | (半角英数記号65文字以内) |  |  |  |
| 外国為替及び外国貿易法に | ● 不要                          |                |  |  |  |
| 基づく許可等※      | ○ 必要 許可日付 わレンダーを表示 許可番号       |                |  |  |  |
| 送金人国名        | ×                             |                |  |  |  |
|              | (半角英数記号35文字以内)                |                |  |  |  |

■「送金目的・許可等」の入力項目

| 送金目的     | 輸出、資本、仲介貿易、その他のうち、適切な項目をプルダウン                   |  |  |  |
|----------|-------------------------------------------------|--|--|--|
|          | にて選択してください。                                     |  |  |  |
| 送金理由     | 送金理由を日本語で入力してください。送金目的が <b>輸出</b> または <b>仲</b>  |  |  |  |
|          | <b>介貿易</b> の場合、具体的な商品名を入力してください。                |  |  |  |
| 国際収支項目番号 | 入力は必要ございません。                                    |  |  |  |
| 原産地      | 送金目的が <b>輸出</b> または <b>仲介貿易</b> の場合、原産地(国名)を半角英 |  |  |  |
|          | 数記号で入力してください。                                   |  |  |  |

| 船積地(都市名)  | 送金目的が <b>輸出</b> または <b>仲介貿易</b> の場合、船積地(都市名)を半角 |  |  |
|-----------|-------------------------------------------------|--|--|
|           | 英数記号で入力してください。                                  |  |  |
| 仕向地(都市名)  | 送金目的が <b>輸出</b> または <b>仲介貿易</b> の場合、商品の仕向地(都市名) |  |  |
|           | を半角英数記号で入力してください。                               |  |  |
| 外国為替及び外国貿 | 許可等の必要の要否を選択してください。                             |  |  |
| 易法に基づく許可等 | 必要な場合、許可日付、許可番号を入力してください。                       |  |  |
| 送金人国名     | 入力は必要ございません。                                    |  |  |

※ご入力内容について別途ご確認させていただく場合や、確認資料のご提示をお願いさせていただく場合がございます。

## 2.外為権限の確認・設定

被仕向送金サービスでは、海外からの送金が到着したことを電子メール(以下「到着案 内メール」といいます)にてお知らせいたします。到着案内メールは被仕向送金の入金依 頼手続きの外為権限を有するユーザさまのメールアドレスに送信いたします。

つきましては、複数のユーザさまが外為 WEB サービスをご利用される際には、あらかじ め管理者ユーザさまにて外為 WEB サービスにログイン頂き、外為管理メニューより、利用 者ユーザさまの外為権限の確認及び設定をお願いいたします。

また、外為権限を付保するユーザさまのご登録のメールアドレスが当行からの到着案内 メールを受信可能かどうかについて、併せてご確認をお願いいたします。

■外為権限の確認・設定手順(管理者ユーザさまにて操作をお願いいたします)

| 外為トップ   | 仕向送金                     | 外貨預金 | 輸入   | 被仕向送金    | 為替予約     | 承認       | 外為管理 |         |        |
|---------|--------------------------|------|------|----------|----------|----------|------|---------|--------|
|         | TT \\ _314 7             |      |      |          |          |          |      |         |        |
| 外為官     | 里》 美才                    | 务選択  |      |          |          |          |      |         | GTOP07 |
| ● 操作腹壁( | の照会                      |      |      |          |          |          |      |         |        |
| 操作履用    | 操作履歴照会操作の履歴を照会することができます。 |      |      |          |          |          |      |         |        |
| ● 企業情報  | の照会・変更                   | ①外   | ·為管理 | メニュー     | ·⇒外為     | 権限の      | 照会·変 | 更ボタンを押す | -      |
| 企業情報    | ᅇ 照会·変更                  |      |      | 企業情報を照会、 | 変更することか  | (きます。    |      |         |        |
| ◉ 外為権限  | の照会・変更                   |      |      |          |          |          |      |         |        |
| 外為権利    | <b>辺</b> 照会 変更           |      |      | ユーザの外為権  | 限情報を照会、変 | 変更することがで | ぎます。 |         |        |

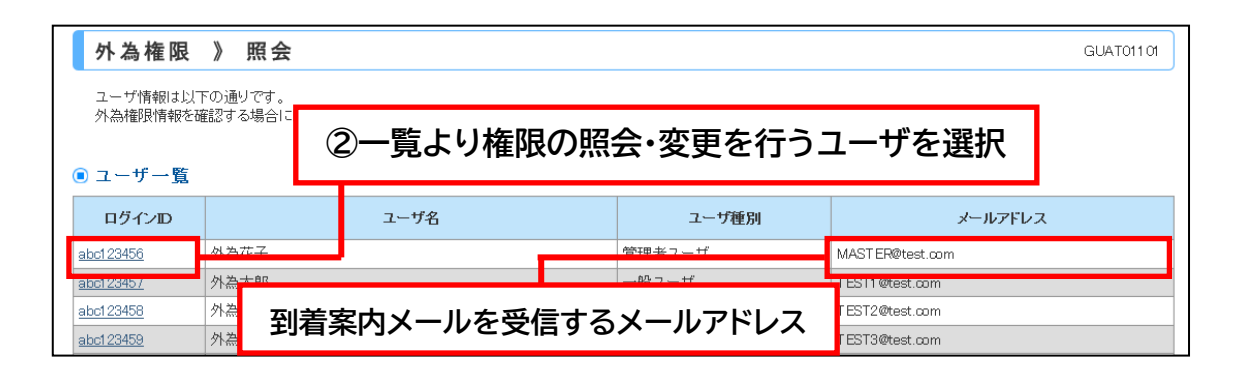

| 外為権限                    | 》詳細                   |                 |                                        |                           |         | GUATO          | /1102    |
|-------------------------|-----------------------|-----------------|----------------------------------------|---------------------------|---------|----------------|----------|
| 選択したユーザのタ<br>変更する場合は、「§ | ∖為権限は以下の<br>変更」ボタンを押し | 通りです。<br>てください。 |                                        |                           |         |                |          |
| ◉ ユーザ情報                 |                       |                 |                                        |                           |         |                |          |
| ログインID                  |                       | abc1 23456      |                                        |                           |         |                |          |
| ユーザ名                    |                       | 外為花子            |                                        |                           |         |                |          |
| ユーザ種別                   |                       | 管理者ユーザ          |                                        |                           |         |                |          |
| メールアドレス                 |                       | MASTER@test.com |                                        |                           |         |                |          |
| ◉ 権限情報                  |                       |                 |                                        |                           |         |                |          |
|                         |                       | ③選折             | マしたユーザの林                               | <b>霍</b> 限情報 <sup>:</sup> | を確認     |                | ます。      |
| 仕向送金                    |                       |                 |                                        |                           | テノノレート  |                | -        |
| 外貨預金                    | 振替                    | ○依頼             |                                        |                           |         |                | 1        |
|                         | 入出金明細                 | ○照会             | ── < 彼 怔 问 达                           | 金人金の                      | 確限情報>   |                |          |
|                         | 信用状開設                 | ○依頼             | 〇依頼: 🎾                                 | 入金依頼る                     | を行うことがて | できます           |          |
| 輸入                      | 信用状条件変                | <b>更</b> ○依頼    | ──── <sup>○</sup> ×依頼 : 入金依頼を行うことができませ |                           |         |                |          |
| <u>20년</u> 2년 소 1 소     | 船積書類別看                |                 |                                        | 12102                     |         |                | <b>.</b> |
| <b>被</b> 11叫达亚八亚        |                       |                 |                                        | (1)思云※                    |         |                | ****     |
| ***********             |                       |                 |                                        |                           |         | ************** |          |
|                         |                       |                 |                                        | *********                 |         |                | -        |
| EUR/JPY                 | ×利用                   |                 |                                        | - ~ /                     |         |                |          |
| GBP/JPY                 | ○利用                   | ④権限             | の変更を行う                                 | 易合は変                      | 更ホタンを挑  | <u> </u>       | 10,000   |
| AUD/JPY                 | ○利用                   | ০শ্যম           | 1,000,000                              | O MIH                     | ্র্যান  | 1,00           | 0,000    |
| ONY/JPY                 | ○利用                   | 〇利用             | 1,000,000                              | 〇利用                       | 〇利用     | 1,00           | )0,000   |
|                         |                       |                 |                                        |                           |         |                |          |
| ● 戻る                    | 変更                    |                 |                                        |                           |         |                |          |

※被仕向送金サービスのご利用開始時は、マスターユーザにのみサービスのご利用権限が 自動的に付保されます。

> <福井銀行>外為 WEB サポートデスク TEL:0120-291-542 FAX:0776-25-7605 受付時間:9:00~17:00 (銀行休業日は除きます)